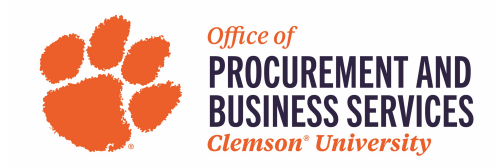

## **Requesting a P-Card Cancellation, Suspension, or Reinstatement**

#### Overview

A P-Card may need to be canceled when an employee leaves the University or transfers across budget centers. A P-Card may need to be suspended when an employee is going to be out on leave to ensure the card is not used in their absence. Reinstatement can be requested when a P-Card has been suspended and is ready to be used.

### Step One:

Log into concur.app.clemson.edu

### Step Two:

Navigate to the Request tab and click Create New Request.

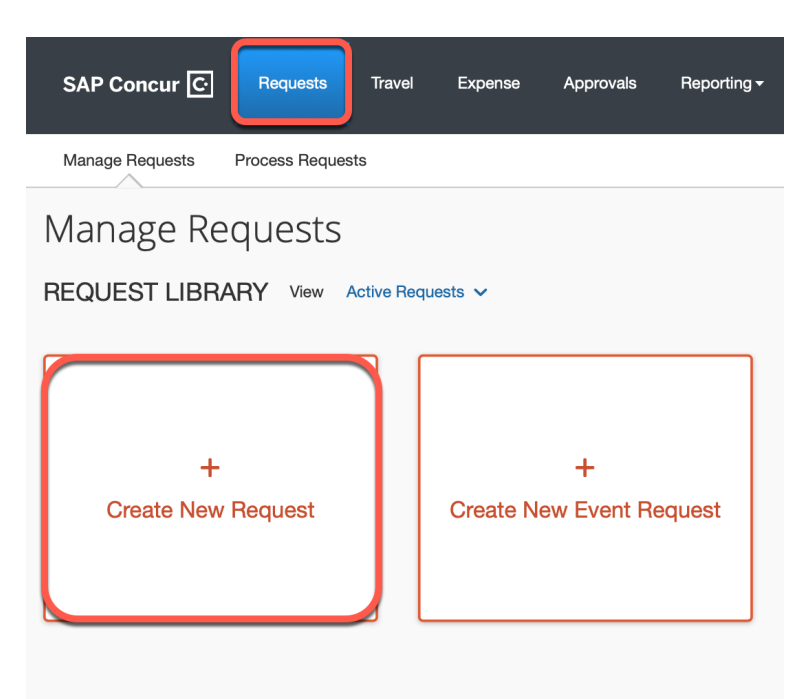

### Step Three:

Fill in all required boxes.

- 1. Request Type: University Card Services Request
- 2. Card Request Description: State what type of change you need
- 3. **University Card Request Type**: #3 Cancel/Suspend/Reinstate
- 4. User Type: Select either CU or CUF employee
- 5. **Business Unit, Department, Fund, Project/Grant**: Enter the default chartfield string for your department.

# Click Create Request.

| Request T  | ype*                         |                                |                                  |  |  |             |                     |  | * Required field |
|------------|------------------------------|--------------------------------|----------------------------------|--|--|-------------|---------------------|--|------------------|
| 2. Univ    | ersity Card Services Request | ~                              |                                  |  |  |             |                     |  |                  |
| Card Requ  | uest Description *           | University Card Request Type * |                                  |  |  | User Type * |                     |  |                  |
| Request    |                              |                                | 03. Cancel / Suspend / Reinstate |  |  | ~           | 1. Clemson Employee |  | ~                |
| () Busine  | iss Unit*                    | 0                              | Department *                     |  |  | 2           | Fund * 🕜            |  | 3                |
| <b>T</b> • | Search by Code               |                                |                                  |  |  |             |                     |  |                  |
| Project    | t/Grant *                    | 4                              |                                  |  |  |             |                     |  |                  |
|            |                              |                                |                                  |  |  |             |                     |  |                  |
| Additional | Information                  |                                |                                  |  |  |             |                     |  |                  |
|            |                              |                                |                                  |  |  |             |                     |  |                  |
|            |                              |                                |                                  |  |  |             |                     |  | ,                |
|            |                              |                                |                                  |  |  |             |                     |  |                  |
|            |                              |                                |                                  |  |  |             |                     |  |                  |
|            |                              |                                |                                  |  |  |             |                     |  |                  |

## Step Four: Click Add

| SAP Concur 🖸                            | Requests     | Travel | Expense | Approvals           | Reporting <del>-</del>              | App Center                                | New Theme 🧃 | Administration -   Help -<br>Profile - Q |  |  |  |
|-----------------------------------------|--------------|--------|---------|---------------------|-------------------------------------|-------------------------------------------|-------------|------------------------------------------|--|--|--|
| Manage Requests Process Requests        |              |        |         |                     |                                     |                                           |             |                                          |  |  |  |
| Request 👼                               | uest ID: 39N | 9      |         |                     |                                     |                                           | Сор         | y Request Submit Request                 |  |  |  |
| Request Details V Print V Attachments V |              |        |         |                     |                                     |                                           |             |                                          |  |  |  |
| Add E                                   | INSES        |        |         |                     |                                     |                                           |             |                                          |  |  |  |
|                                         |              |        |         | l<br>Add expected e | No Expected<br>expenses to this re- | Expenses<br>quest to submit for approval. |             |                                          |  |  |  |

## Step Five:

Select either #5 Card Cancel/Close or #6 Card Reinstate/Suspend from the expected expense drop down list.

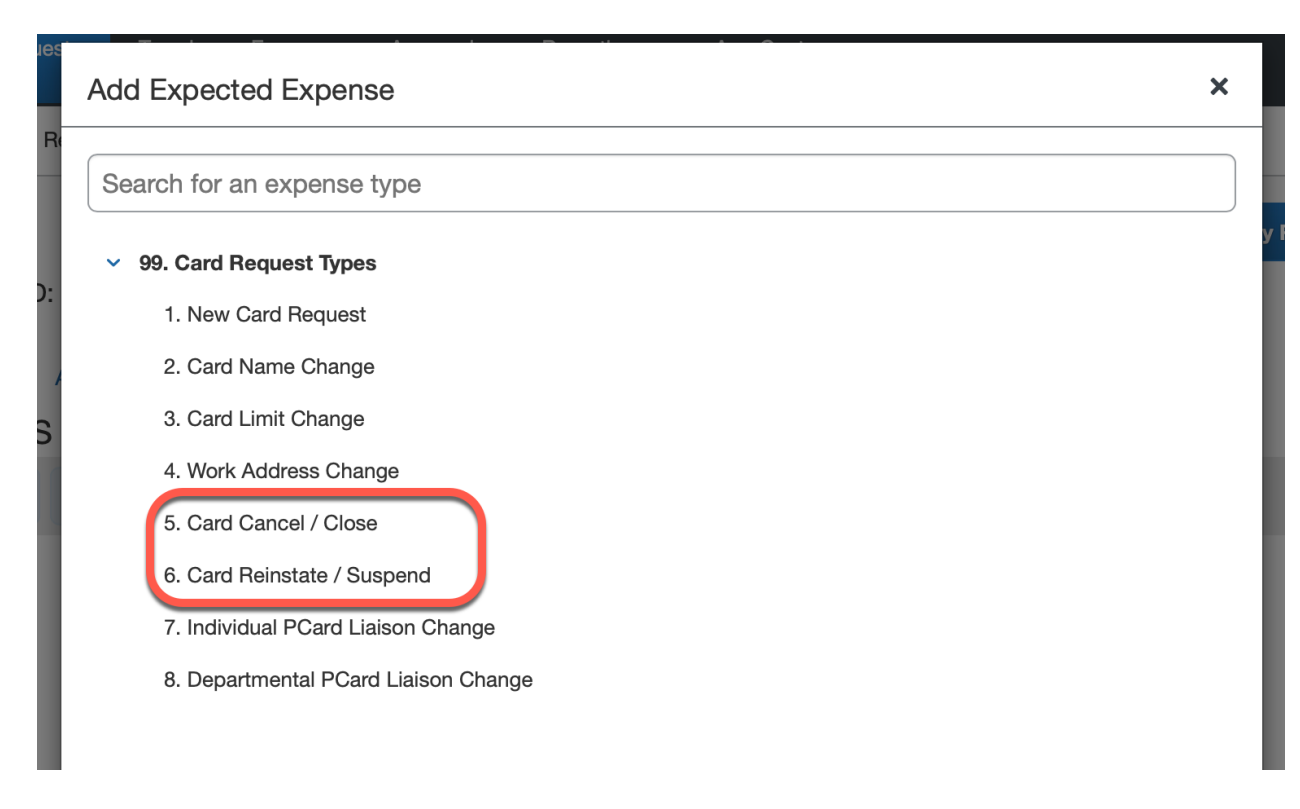

## **Step Six:** Complete all required fields marked with a red asterisk.

Once all fields have been completed click Save.

## Step Seven: Click Submit Request.

## Note: Yellow Alerts are not errors, they are helpful tips for your awareness.

## Step Eight:

Once a your P-Card request has been submitted it will go to the Supervisor and then to the Card Administrator. You can check the status of your request by clicking **Request Details** > **Request Timeline**. **Please allow 2 business days for the Card Administrator to approve the request.**